## ファームウェアバージョンの確認

ファームウェアアップデート作業前に、お手持ちのDA-3000SDのファームウェアバージョンを確認します。

- 1. 本体の電源を入れてください。
- 起動画面の機種名表示 "DA-3000SD" の下側に表示される "Ver." (ファームウェアバージョン) を確認してください。 ここで表示される "Ver." が、これからアップデートしようとしているファームウェアバージョンと同じ、または新しい場合はアップデートの必要はありません。

# ファームウェアアップデート手順

1. TASCAMのウェブサイトより最新のファームウェアをダウン ロードします。

https://tascam.jp/jp/product/da-3000sd/support ダウンロードを行ったファイルがZIP形式等の圧縮ファイルの 場合は解凍してください。

- ダウンロードしたファームウェアをメディア (SD / USB) の ルートディレクトリ (一番上の階層) にコピーしてください。
- 3. 本体に挿入されているメディアを、一旦全て外してください。
- 本体の電源がオフの状態で、本体のPAUSEボタンとRECORDボ タンを押したままPOWERスイッチを押して電源をオンにしま す。

以下の画面が表示されます。

#### Firmware Update

Start Update...

#### メモ

起動画面を表示後、"**Firmware Update**" 画面が表示されるまでボ タンを押したままにしてください。

 ダウンロードしたファームウェアをコピーしたメディア(SD / USB)を、本体に挿入します。 以下の画面が表示されます。

#### Firmware Update

DA-3000SD. 101

6. MULTI JOGダイヤルを押します。 以下の画面が表示されます。

# Firmware Update DA-3000SD. 101

ver1.00 ->Ver1.01 Build0024 Build0027 Are you sure?

### メモ

画面は一例で、実際の表示とは異なります。

7. MULTI JOGダイヤルを押して、アップデートを開始します。

## 注意

- アップデート中は電源を切断しないように注意してください。
- アップデート途中で電源が切断されると、起動できなくなる恐れがあります。
- 8. アップデートが完了すると、以下の画面が表示されます。

Firmware Update Update Complete!!! Compare...

- 9. 本体のPOWERスイッチを押して、電源を切ります。
- **10.**「ファームウェアバージョンの確認」を参照して "Ver." が最新 のファームウェアバージョンであることを確認してください。 以上で本機のアップデート作業は終了です。
- **11.** メディア (SD / USB) 内のファームウェアアップデート用ファ イルを削除してください。